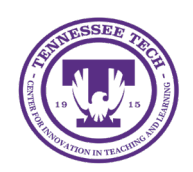

iLearn: Creating an Assignment

Center for Innovation in Teaching and Learning

# Creating an Assignment

Creating an assignment allows students to submit assignments in D2L. Assignments can be set up to accept files by individual students or groups.

- <u>Create an Assignment</u>
- Hide an Assignment
- <u>Copy an Assignment</u>
- <u>Restore a Deleted Assignment</u>
- Add an Assignment in Content

# Create an Assignment

- 1. In your course, click Assignments in the purple navigation bar.
- 2. Click New Assignment.
- 3. Give the assignment a title.
- 4. By default, the "Grade out of" field is ungraded. To change this, click Ungraded.
- 5. Enter a point value.

Note: Adding a point value will change the Assignment from "Ungraded" to "In Grade Book." This will automatically create a new grade item in the Gradebook.

- If a grade item should *not* be created, instructors will need to manually select a different option by clicking In Grade Book and choose from the dropdown menu:
  - Edit or Link to Existing: Link assignment to an existing grade item. Select Link to an existing grade item. Select the item from the dropdown list, then click OK.
  - Not in Grade Book: Instructors can still add a grade to the assignment, but it will not be relayed to the grade book.
  - Reset to Ungraded: Reset the score to the default setting of "Ungraded."
- 7. Only a folder name is required, but additional options are available to customize the submission folder.
  - 1. **Due Date**: Set a date for assignment to display in course calendar.
  - 2. Instructions: Use HTML Editor to enter any additional steps.
  - 3. Add Files: Use the icons in the tool bar to add any files, links, video, or audio. Hover over the icons to see the function.
  - 4. Availability Dates & Conditions: Select this tab to restrict access to the file by adding start/end dates, release conditions, or special access.
  - 5. **Submission & Completion**: Select this tab to set up group submissions, set up submission type, alter how many submissions a student can turn in, or set up notification emails.
  - 6. Evaluation and Feedback: Select this tab to attach a rubric, add evaluators, or turn on Turnitin.

| ssignment Title *                                      |                                             |
|--------------------------------------------------------|---------------------------------------------|
| Assignment 1: Video Creation                           | Availability Dates & <b>4</b><br>Conditions |
| Binade Out Of Due Date   50 points Y In Grade Book ~   | Always available                            |
| nstructions                                            | Submission & Completion 5                   |
| $\begin{array}{c c c c c c c c c c c c c c c c c c c $ | File submission                             |
| 2                                                      | Evaluation & Feedback 6                     |
|                                                        | No rubric added                             |
| 🐢 👭 🖉 🛆 🛥 🚺 🔮 Record Audio 📟 Record Video              | ,                                           |

Figure: New Assignment Example

- 8. Use the toggle at the bottom to make an assignment visible/hidden from students.
- 9. When finished, click **Save and Close**.

### Hide an Assignment

By default, a new assignment is set to visible. You can hide the assignment from users manually.

- 1. Click Assignments in the purple navigation bar.
- 2. Click the drop-down arrow next to the assignment title.
- 3. Select **Hide from Users**. Note: An eye icon with a slash through it indicates an assignment is not visible to students.

### Copy an Assignment

#### Copy an Assignment within a Course

- 1. Click **Assignments** in the purple navigation bar.
- 2. Click the drop-down arrow next to the assignment title to be copied.
- 3. Select Copy Assignment.
- 4. A copy of the assignment will open to the edit page. Change the name of the copied title.
- 5. Make any additional changes, then click **Save and Close**.

### Copy an Assignment to Other Courses

- 1. Click Assignments in the purple navigation bar.
- 2. Click the drop-down arrow next to the assignment title to be copied.

- 3. Select Copy to Other Courses.
- 4. A popup window will open. If there is a Rubric and/or Grade item associated with the assignment, these will be copied over by default. Use the checkbox for the Rubric [1] or Grade item [2] to remove these associations if needed.
- 5. Use the search bar [3] to look for the desired course, or use the filters [4].
- 6. Check the box next to the course where the assignment should be copied [5].

| Copy Assignment                                       | ×                      |
|-------------------------------------------------------|------------------------|
| Welcome Video Creation                                |                        |
| Choose Destinations: 0/10<br>Search for a course 3    | <b>4</b><br>Semester ✓ |
| 5<br>Awesome Eagle's Sandbox<br>awesome.eagle_sandbox | Þ                      |

Figure: Copy Assignment Options

- 7. Click Next.
- 8. To confirm the information is correct, click **Copy**.
- 9. The assignment will now appear in the selected course.

Note: When an instructor copies an assignment, certain settings don't transfer. This includes links to coursespecific tools, images in the description, release conditions, group associations, and Turnitin availability.

# Restore a Deleted Assignment

- 1. Click Assignments in the purple navigation bar.
- 2. Click the More Actions button.
- 3. Select Event Log.
- 4. A list of created and deleted assignments will open. Next to a deleted assignment, click **Restore**.

# Add an Assignment in Content

- 1. Click **Content** in the purple navigation bar.
- 2. Navigate to the desired module to add the assignment
- 3. Choose either Upload/Create or Existing Activities:
  - Upload/Create: Select New Assignment, then follow the instructions above for adding an assignment.
  - Existing Activities: Select Assignments, then click the desired assignment to add it to the module.